## 「WiWi\_Fukui\_City\_Free\_Wi-Fi」ご利用手順

※福井市観光交流センターは OpenRoaming 非対応のため認証画面が異なります。

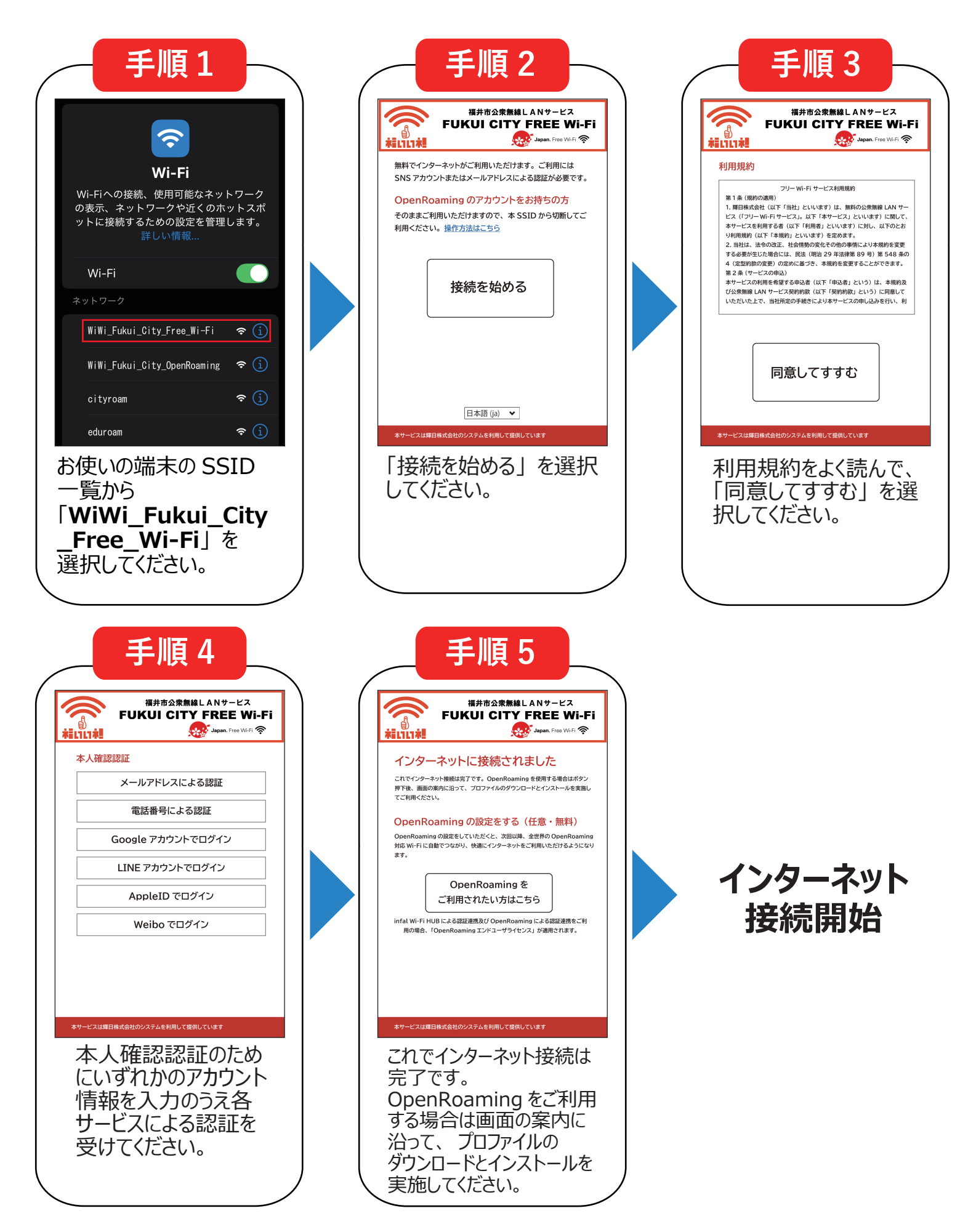